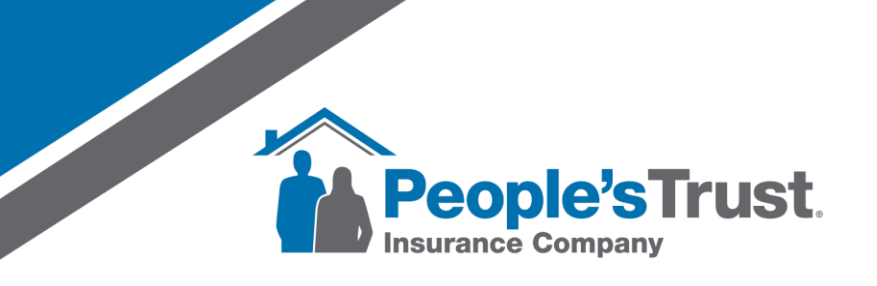

## Slate Quick Reference How to Review Loss History Detail During Submission

- 1. On the quote, click the 'Continue to Submission' button.
- 2. On the Policy Details tab, look at the Loss History panel. Click on the 'Detail' button.

| Quote Q2415692747 Insured Jane Smith  | Effective 12/17/2024 - 12/17/2025 EST                                                                           | Policy Type HO-3 | Dwelling 3                                |
|---------------------------------------|----------------------------------------------------------------------------------------------------|------------------|-------------------------------------------|
| 2 Submission                          |                                                                                                    |                  | Total Premium (incl. fees)                |
| Is this a new purchase?               |                                                                                                    | Yes              | Protection Class Construction Credit      |
| Closing Date                          |                                                                                                    | 12/17/2024       | Paperless Discount                        |
| Date of Occupancy                     |                                                                                                    | 12/17/2024       | All Other Perils/Hurricane Deductible Adj |
| Prior Address                         |                                                                                                    |                  | Roof Age Credit                           |
|                                       | the second second second second second second second second second second second second second second second se |                  | Fees                                      |
|                                       |                                                                                                    |                  | Emergency Fee                             |
| Loss History                          | 49 🕽                                                                                                    | ■ 🖍 🔺            | MGA Fee                                   |
|                                       |                                                                                                    |                  | Legislative Premium Tax Discount          |
| Number of Surcharge Eligible Losses 0 |                                                                                                    | Detail           | Legislative Fire Marshal Discount         |
| Loss History was pulled on 12/16/2024 | 1:51 PM                                                                                                    |                  | FIGA 2023A YR2 Assessment                 |
| Claims Disclosed                      |                                                                                                    | 0                |                                           |

- 3. The Loss History Detail modal will appear and display an Insured Losses grid.
  - a. Insured Losses will contain prior losses that **match on both the named insured and address.**

| Lo | ss Hi                 | story [ | Detail |         | itero inc |   | pancy   |  |   |              |   |  | 12/17/2024 |        |   |          |          |   |        |   |        |   | × |
|----|-----------------------|---------|--------|---------|-----------|---|---------|--|---|--------------|---|--|------------|--------|---|----------|----------|---|--------|---|--------|---|---|
|    | Insu                  | red Lo  | sses   |         |           |   |         |  |   |              |   |  |            |        |   |          |          |   |        |   |        |   | ^ |
|    | Cla                   | aim Nu  | . :    | Carrier |           | : | Insured |  | : | Date of Loss | : |  | Loss Reas  | Status | : | Amount P | Eligible | : | Source | : | Reason | : |   |
|    | No records available. |         |        |         |           |   |         |  |   |              |   |  |            |        |   | * *      |          |   |        |   |        |   |   |
|    |                       |         |        |         |           |   |         |  |   |              |   |  |            |        |   |          |          |   |        |   |        |   |   |

- 4. Once the detail is reviewed, click on the X to close the modal and return to Submission.
- 5. If the number of disclosed claims needs to be updated, click on the edit pencil on the Loss History panel. This will allow you to update the number of claims disclosed by the insured. Click Save once complete.

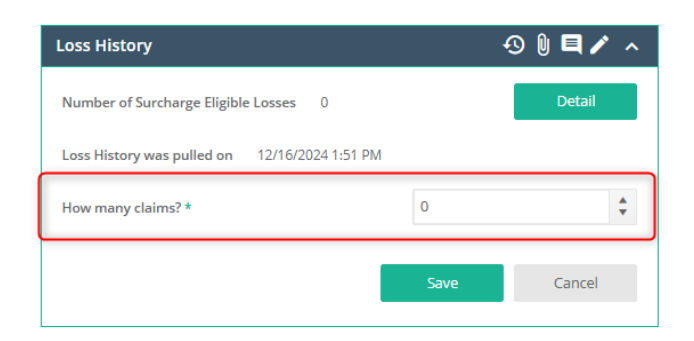

www.PTI.agency/slate • 954-235-7004 18 People's Trust Way, Deerfield Beach, FL 33441